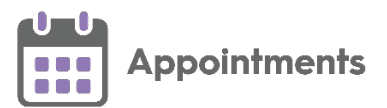

# Joint Appointments Quick Reference Guide

## **Joint Appointments Prerequisites**

The following are the minimum requirements for Joint Appointments:

- Appointments release 3.4.
- For Vision 3 practices you must be on a minimum release of DLM860.

# **Booking Joint Appointments**

**Note** - This is only available if you access **Appointments** from your **Desktop**.

From **Appointments** you can book joint appointments within a specified time frame with one or more clinicians. For example, an appointment with a doctor and another appointment with a nurse either at the same time or within a specified time frame set up in **Preferences - General**. This joins the appointments so that if you update one of the appointments the other updates automatically.

See **Updating and Cancelling Joint Appointments** on page **4** for more details.

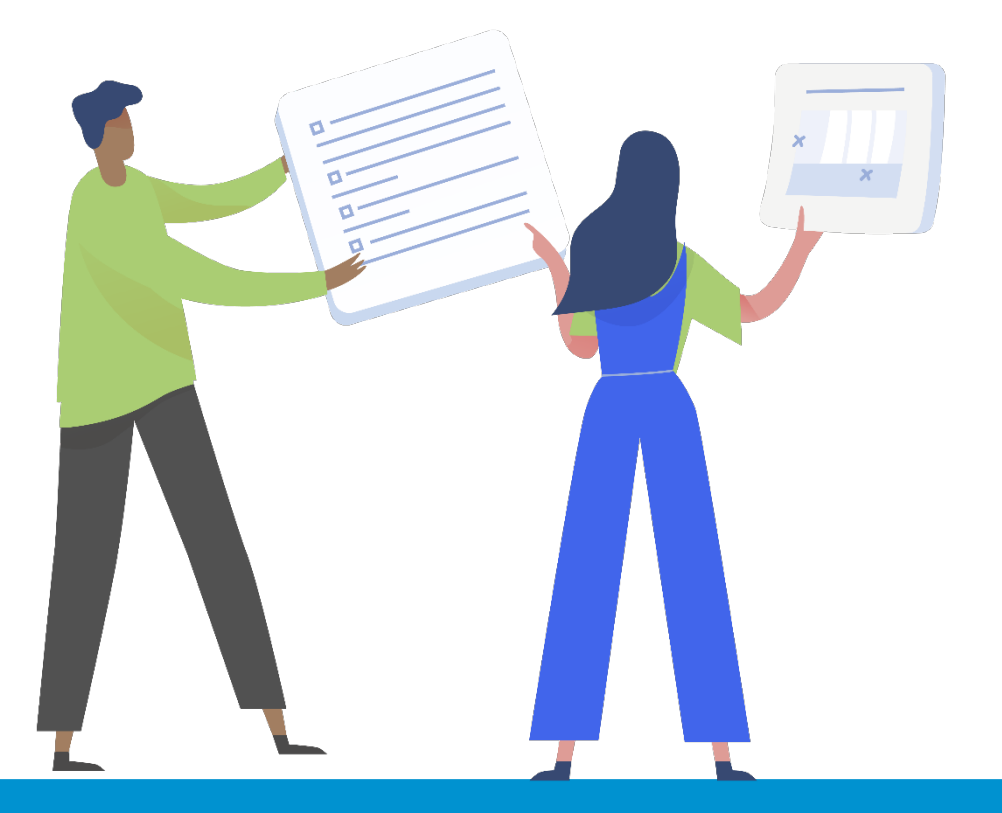

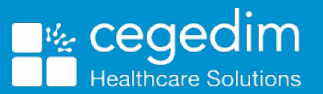

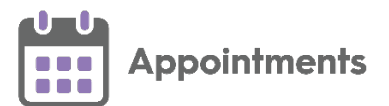

Joint appointments can be booked from either:

#### **Reception/Weekly View**

To book and join appointments from the **Reception/Weekly View**:

1. From the Reception View or Weekly View, right click on each of the free slots you want to book and join:

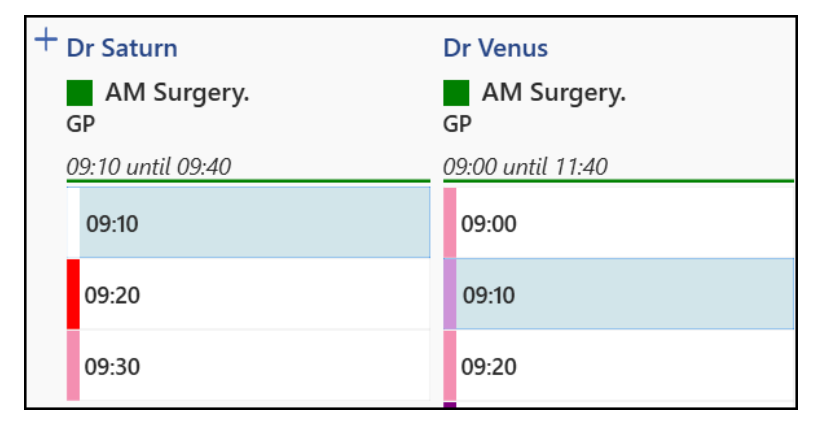

Note - You can join appointments across multiple clinicians or clinics, providing they are within the specified time frame set up in Preferences - General.

2. The toolbar at the top of the screen activates:

≠

24 +Ø 0 ~ 3. Select Book appointments Book appoint nents and the **Booking form** displays:

~

X

| Monday 5th Sep 2022<br>09:10 - Dr Saturn - Test Practice 4 + 1 slot  Displays the number of joint appointments | View | جر<br>audit history |
|----------------------------------------------------------------------------------------------------|------|---------------------|
| Telephone Slot                                                                                                 |      |                     |
| Special Booking                                                                                                |      |                     |
| Patient search                                                                                                 |      |                     |
| Search for a patient Q                                                                                         |      | 0                   |
| Booking method                                                                                                 |      | Duration            |
| OTHER                                                                                                    | ~    | 5 mins              |
| Appointment comments                                                                                           |      |                     |
| Enter appointment comments here                                                                                |      |                     |
|                                                                                                    |      |                     |
| Ignore Days/Hours Prior restrictions         Link another appointment         Book                             |      | Cancel              |

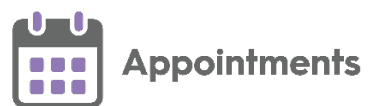

- 4. Search for a patient and complete the booking details as required.
- 5. Select **Book**

#### Free slot search

To book and join appointments from the Free slot search screen:

**Note** - Joint appointments can only be booked from the **Free slot** search screen when List format is set in **Preferences - Display Options**.

- 1. From the toolbar at the top of your screen, select Free slot search
- 2. The Free slot search screen displays, listing available appointments:

| Free    | slot search               |                     | Duration (mins)    | Any -             | AM PM                      | 7 ∎          |
|---------|---------------------------|---------------------|--------------------|-------------------|----------------------------|--------------|
|         |                           | P                   | age 1 / 5 🕨        | Book appointments | Book and link appointments | Deselect All |
| _       | Owner                     | Session             | Session additional | l info            |                            |              |
|         | 08:50 Shirley M Anderson  | COVID Report        |                    |                   | 10 mins                    |              |
|         | 09:10 Shirley M Anderson  | COVID Report        |                    |                   | 10 mins                    |              |
| $\Box$  | 09:50 Shirley M Anderson  | COVID Report        |                    |                   | 10 mins                    |              |
|         | 10:00 Alison Rowan        | Regression          |                    |                   | 15 mins                    | ۲            |
|         | 10:00 Mark As Busy Clinic | Clinical Pharmacist |                    |                   | 10 mins                    |              |
|         | 10:10 Mark As Busy Clinic | Clinical Pharmacist |                    |                   | 10 mins                    |              |
| 2 items | selected                  |                     |                    |                   |                            | Close        |

3. Place a tick next to the required slots and select **Book appointments** 

, the **Booking form** displays:

| Telephone Slot 👻                | appointments |          |      |
|---------------------------------|--------------|----------|------|
| Special Booking                 |              |          |      |
| Patient search                  |              |          |      |
| Search for a patient            | 9            |          | Ð    |
| Booking method                  |              | Duration | ı    |
| OTHER                           |              | ∨ 5 m    | nins |
| Appointment comments            |              |          |      |
| Enter appointment comments here |              |          |      |
|                                 |              |          |      |
|                                 |              |          |      |
|                                 |              |          |      |

**Note** - **Book appointments** is only available when you select more than one slot.

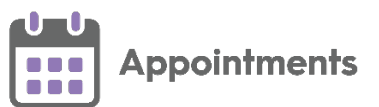

4. Search for a patient and complete the booking details as required.

5. Select **Book** 

**Note** - You can join appointments across multiple clinicians or clinics, providing they are within the specified time frame set up in **Preferences - General**.

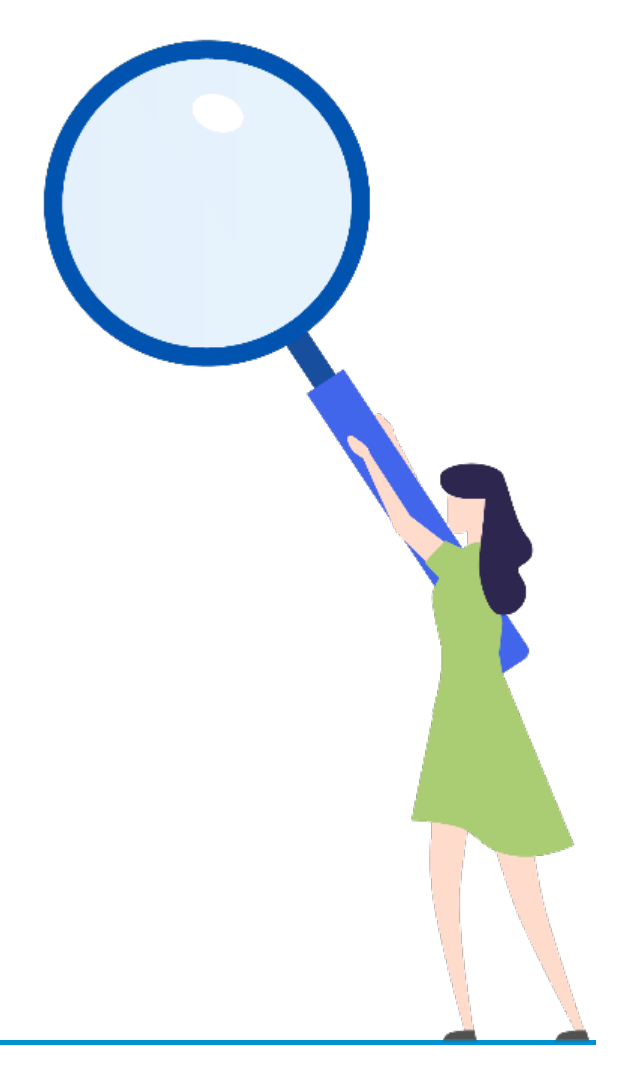

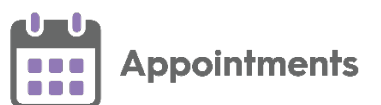

# **Updating and Cancelling Joint Appointments**

**Note** - This is only available if you access **Appointments** from your **Desktop**.

## **Updating a Joint Appointment Status**

### **Concurrent Joint Appointments**

Concurrent joint appointments are those that occur at the same time as one another, but are booked for multiple clinicians or clinics:

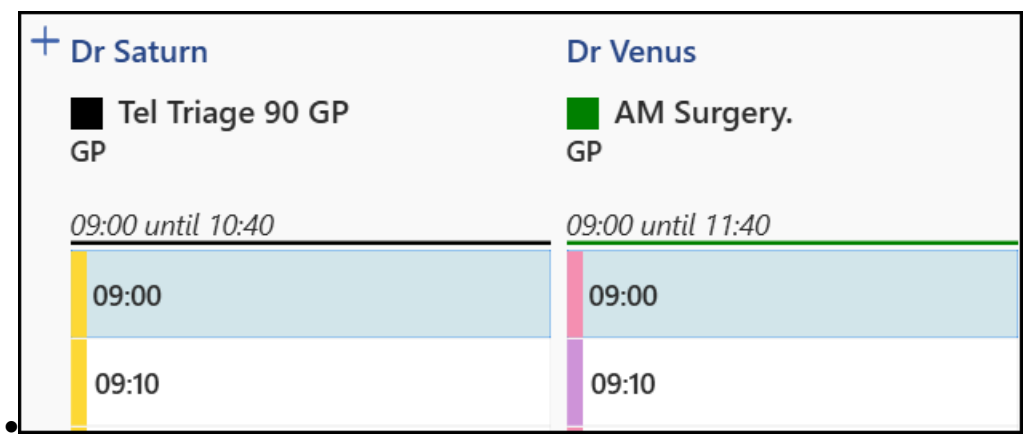

When a joint appointment status changes the status updates accordingly for all the joint appointments in the set. The status of any concurrent joint appointment updates automatically to match the new status, for example, changing the status of one joint appointment from **Booked** to **Arrived** changes the status of the other concurrent joint appointment to **Arrived**:

| + 1                    | Dr Saturn                      | Dr Venus                       |  |  |
|------------------------|--------------------------------|--------------------------------|--|--|
| Tel Triage 90 GP<br>GP |                                | AM Surgery.<br>GP              |  |  |
| (                      | 09:00 until 10:40              | 09:00 until 11:40              |  |  |
|                        | 09:00 😥 BENJAMIN, Thelma (Mrs) | 09:00 😥 BENJAMIN, Thelma (Mrs) |  |  |
|                        | 09:10                          | 09:10                          |  |  |

Reverting the status of a concurrent joint appointment also automatically updates the set to match, for example, if a patient was set to **Arrived** by mistake and reverted to **Booked**, the other concurrent joint appointments also revert back to **Booked**.

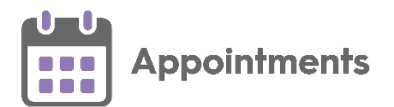

#### Non-concurrent Joint Appointments

Non-concurrent joint appointments can be booked across multiple clinicians or clinics and occur at different times to one another, but within a specified time frame set up in **Preferences - General**:

| Dr Saturn<br>Tel Triage 90 GP<br>GP |       | Dr Venus<br>AM Surgery.<br>GP |  |
|-------------------------------------|-------|-------------------------------|--|
| 09:00 until 10:40                   |       | 09:00 until 11:40             |  |
|                                     | 09:00 | 09:00                         |  |
|                                     | 09:10 | 09:10                         |  |
|                                     | 09:20 | 09:20                         |  |
|                                     | 09:30 | 09:30                         |  |

Non-concurrent joint appointments only update when a status is changed to **Arrived** as detailed below:

- From **Booked** to **Arrived** updates the status of the non-concurrent joint appointments to the new status.
- From **Arrived** to **In consultation** does not update the status of the other non-concurrent joint appointments.
- From **In consultation** to **Complete** does not update the status of the other non-concurrent joint appointments.
- From **Complete** to **In consultation** does not update the status of the other non-concurrent joint appointments.

For example, a patient arrives for a set of joint appointments, first with a GP at 9:00 and then a nurse at 9:20. When the status of the GP appointment is set to **Arrived**, the appointment with the nurse also displays as **Arrived**. However when the GP appointment is set to **In consultation** the appointment with the nurse remains as **Arrived** until the status is set separately.

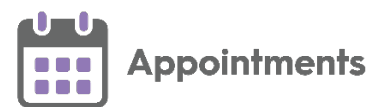

## **Cancelling Joint Appointments**

**Note** - You can only cancel joint appointments with a status of **Booked** or **Arrived**.

To cancel a single or multiple joint appointments in either the **Reception View** or the **Weekly View** screens:

1. Right click on the joint appointment(s) you want to cancel to highlight them:

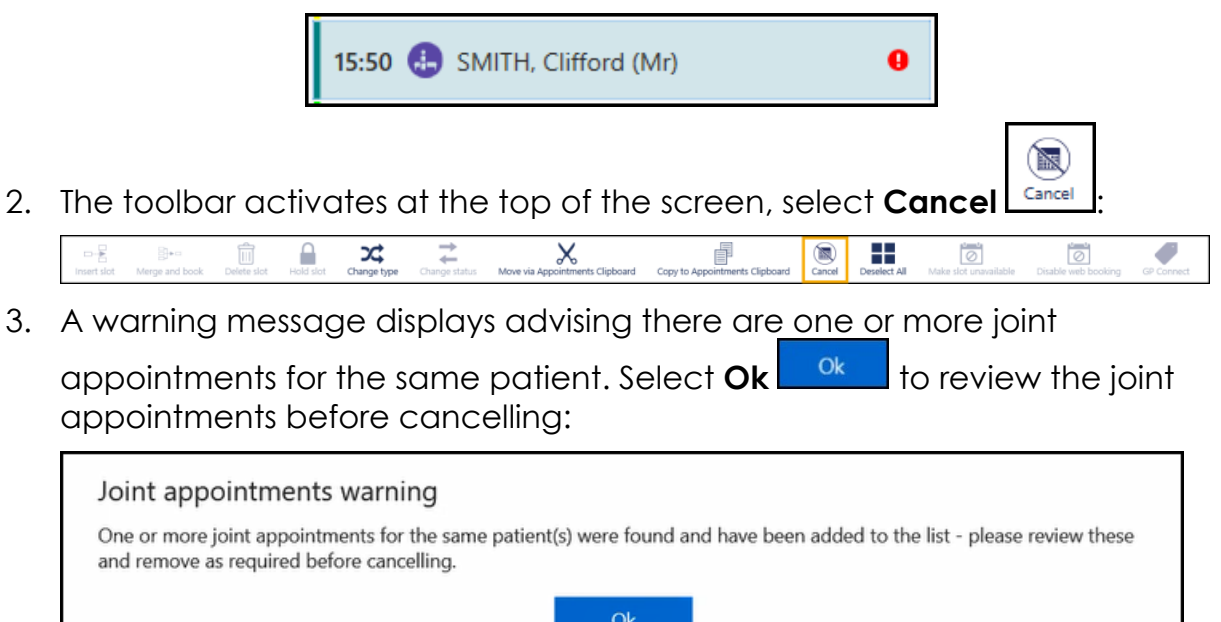

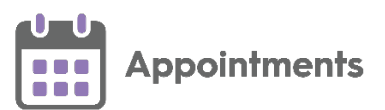

4. The **Cancel this appointment?** screen displays the joint appointment to cancel and any other joint appointments in the set:

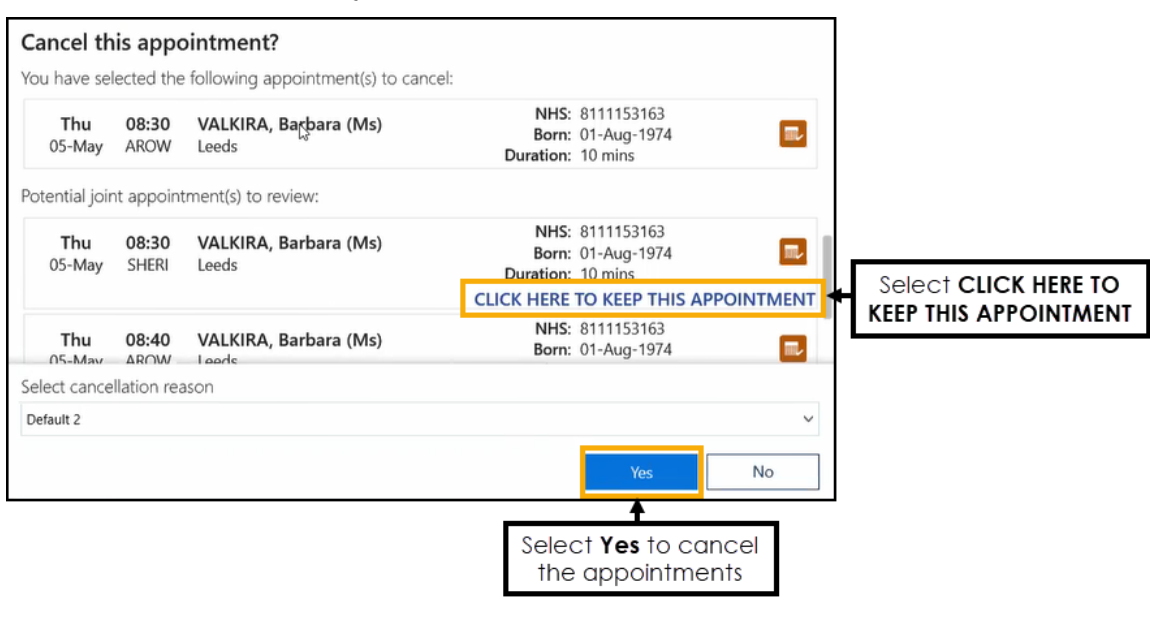

**Note** - **Completed** and **In consultation** joint appointments do not display in the list as they cannot be cancelled.

Complete as required:

- a. Select CLICK HERE TO KEEP THIS APPOINTMENT remove a joint appointment from the list of appointments on the Cancel this appointment? screen. All appointments left on the screen will be cancelled.
- b. Select the reason for the cancellation from the **Select cancellation** reason list.
- 5. Select **Yes** to confirm and the selected appointment slot(s) are cancelled.

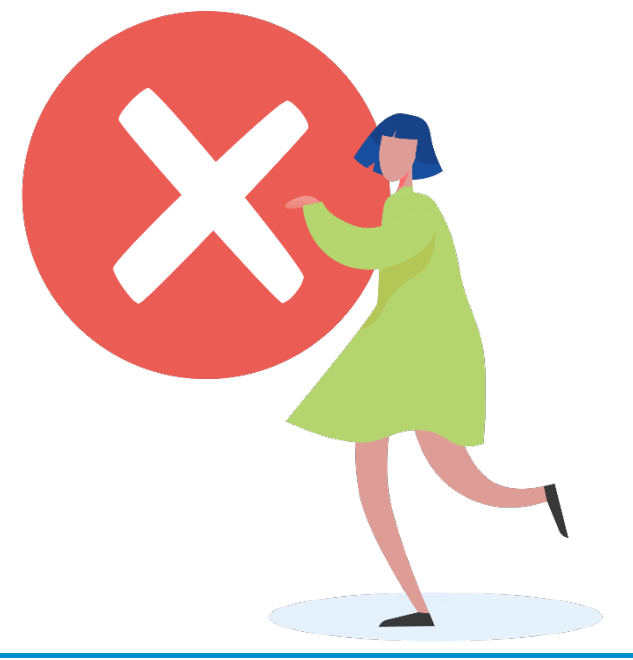